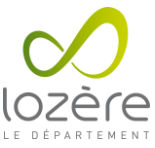

## FICHE DIDACTIQUE : CHANGEMENT DE MOT DE PASSE DES ÉLÈVES PAR LES PROFESSEURS

**Objectif :** Permettre aux professeurs de changer les mots de passe des élèves via l'interface Scribe.

**Matériel nécessaire :** Un ordinateur connecté au réseau de l'établissement et les identifiants de connexion professeur utilisés sur les postes de l'établissement.

## Procédure :

Se rendre sur le site <u>https://scribe.[VILLE].college.lozere.fr</u>, en remplaçant [VILLE] par la ville de l'établissement parmi la liste suivante : bleymard, collet-deze, florac, langogne, marvejols, canourgue, meyrueis, st-chely-apcher, ste-enimie, st-etienne-vf, vialas, villefort, mende.

Exemple : <u>https://scribe.mende.college.lozere.fr</u>

• S'authentifier avec les mêmes identifiants utilisés sur les postes de l'établissement.

| ž    | euillez vous a              | uthentifier                                                      |
|------|-----------------------------|------------------------------------------------------------------|
| EOle | Identifiant<br>Mot de passe | identifiant session pc V<br>•••••••••••••••••••••••••••••••••••• |

## Interface EOLE Outils Prof

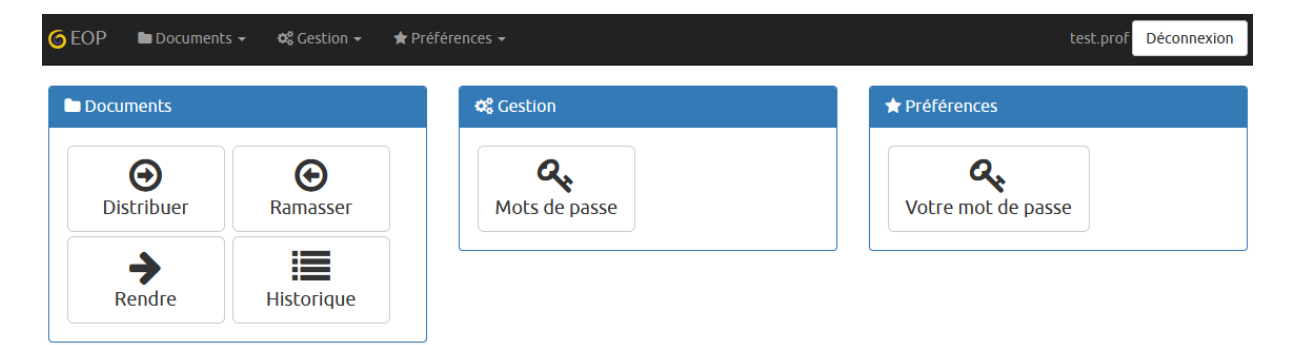

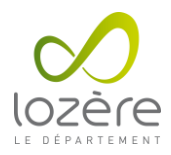

• Se rendre dans la partie Mot de passe.

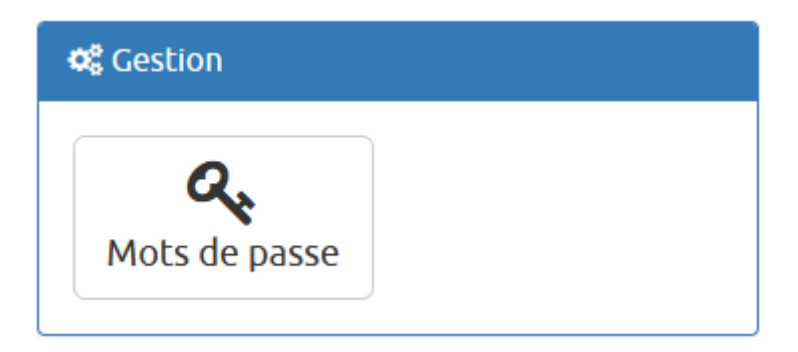

• Sélectionner le ou les élèves pour lesquels on souhaite changer le mot de passe.

| De la la la la la la la la la la la la la |                                                                                                    |
|-------------------------------------------|----------------------------------------------------------------------------------------------------|
| es triés par :  nom  prénom  login  tion  | ) Mot de passe aléatoire<br>) Même mot de passe pour tous<br>] Forcer la modification du mot de passe à la première connexion.<br>  Modifier © |

• Choisir un même mot de passe pour tous les élèves, laisser cocher la case "Forcer la modification du mot de passe à la première connexion".

• Mettre un mot de passe simple comme "Azerty48".

|   | Utilisateurs concernés                    |   |
|---|-------------------------------------------|---|
|   | Groupe                                    |   |
|   | invite                                    | • |
|   | Élèves trlés par : 💿 nom 🔿 prénom 🔿 login |   |
|   |                                           |   |
|   |                                           | Q |
|   | Tous                                      | ^ |
|   | Eleve 01 Eleve 01 (eleve01)               |   |
|   | Eleve 02 Eleve 02 (eleve02)               |   |
|   | Eleve 03 Eleve 03 (eleve03)               |   |
| L | Eleve 04 Eleve 04 (eleve04)               | P |
|   | Eleve 05 Eleve 05 (eleve05)               |   |
|   | Eleve 06 Eleve 06 (eleve06)               |   |
|   | Eleve 07 Eleve 07 (eleve07)               |   |
|   | Eleve 08 Eleve 08 (eleve08)               |   |
|   | Fleve N9 Fleve N9 (eleven9)               | * |

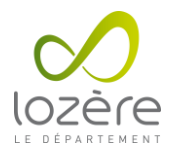

• Liste des destinataires sélectionnés

## Sélection

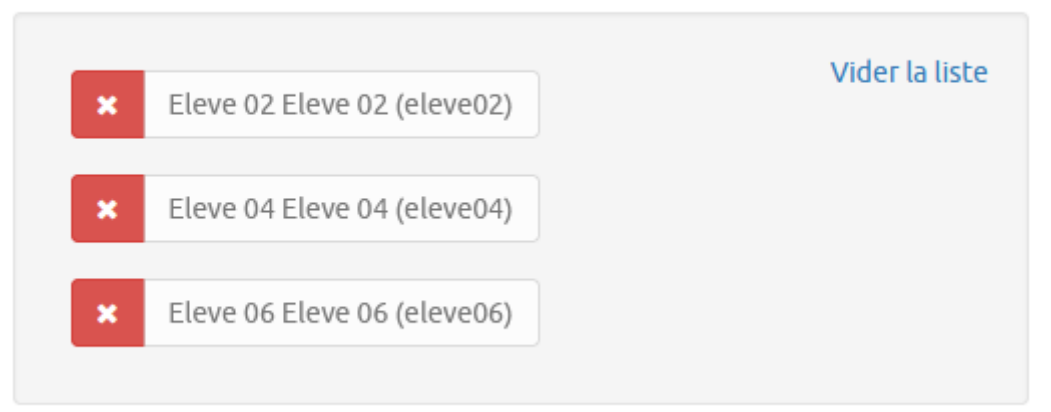

• Cliquer sur "Modifier".

| Nouveau mot de passe                                            |  |  |
|-----------------------------------------------------------------|--|--|
| O Mot de passe aléatoire                                        |  |  |
| Même mot de passe pour tous                                     |  |  |
| Mot de passe commun                                             |  |  |
| •••••                                                           |  |  |
| Mot de passe acceptable.                                        |  |  |
| Forcer la modification du mot de passe à la première connexion. |  |  |
| Modifier 🛇                                                      |  |  |

• Informer les élèves du nouveau mot de passe qui leur permettra de se connecter à l'interface Scribe. Ils devront le changer à leur première connexion.

**Remarque :** Seul le référent numérique ou le conseil départemental peuvent modifier le mot de passe des professeurs.